## **COMPLETING YOUR ELECTRONIC I-9**

Employee Instructions

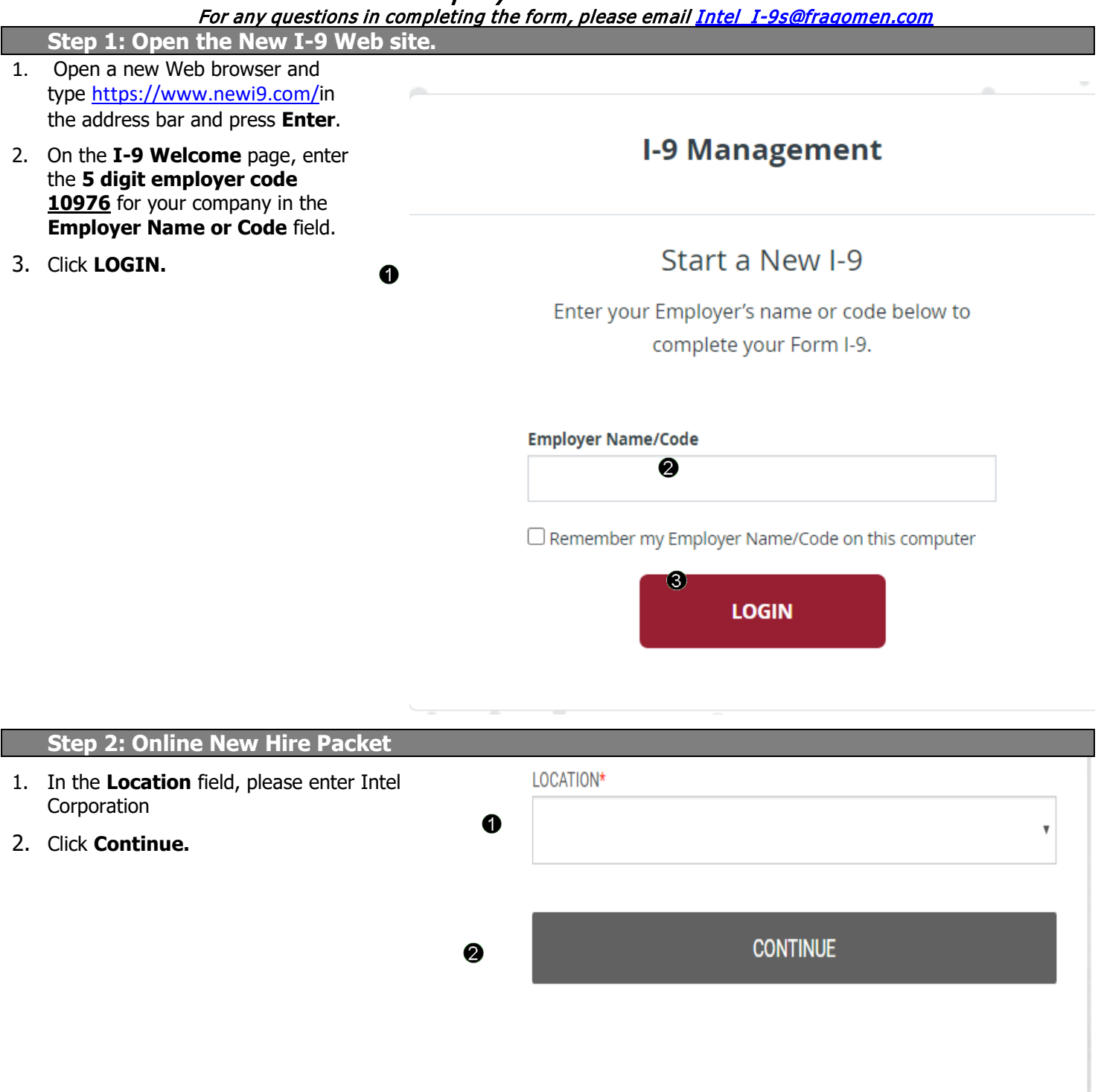

#### **Step 3: Welcome to Your Employment Center**

| WELCOME TO | YOUR | EMPLOY | MENT | <b>CENTER!</b> |
|------------|------|--------|------|----------------|
|------------|------|--------|------|----------------|

We are excited to welcome you as our new team member!

You are now ready to begin completing your Form I-9. The process takes between 5 and 10 minutes to complete and doesn't need to be done all at once.

Please complete this form before your start date. If you need any assistance please reach out to your hiring manager or HR Representative.

Standard, Intel Corporation

| Personal Info | rmation |  |  |
|---------------|---------|--|--|
| 19            |         |  |  |
|               |         |  |  |

1. Click **Continue** at the bottom of the page

#### Step 4: Complete the I-9 information.

 In the fields provided, enter Social Security number(SSN), and confirm your SSN. As Intel is an E-Verify Employer, the SSN must be completed. However if you do not have a SSN, please select "SSN applied for". Then add your your name, address, date of birth. If you do not have a nickname or maiden name, please type "N/A".

> \*Name on the Social security card must match what is entered in the Last (Family Name), First (Given Name), and Middle Initial field.

\*If you locked your SSN via the U.S. Government's E-Verify "Self-Lock" feature you will need to unlock it before submitting this form. Visit the E-verify website for more information: <u>https://myeverify.uscis.gov/</u>

|                                                                                                    | 10.11                                                                                                    | Personal Information                                                                                                    |                                                                                                    |
|----------------------------------------------------------------------------------------------------|----------------------------------------------------------------------------------------------------|----------------------------------------------------------------------------------------------------|----------------------------------------------------------------------------------------------------|
| Social Security Number                                                                                                    | IUN                                                                                                    | m Saalal Sasurity Numbert                                                                                                    |                                                                                                    |
|                                                                                                    |                                                                                                    | n oociai oecurity Humber                                                                                                    | - OR - SSN Applied For                                                                                                    |
| First Name (Given Name)*                                                                                                    | Middle Initial                                                                                                    | Last Name (Family<br>Name)*                                                                                                    | Other Last Name Used                                                                                                    |
|                                                                                                    |                                                                                                    |                                                                                                    | Email Address                                                                                                    |
| Telephone                                                                                                    | Date o                                                                                                    | of Birth*                                                                                                    |                                                                                                    |
| (XXX) XXX-XXXX                                                                                                    | MN                                                                                                    | 1-DD-YYYY                                                                                                    |                                                                                                    |
|                                                                                                    |                                                                                                    |                                                                                                    |                                                                                                    |
| SIGNATURE<br>by electronically signing this<br>system, will identify thi<br>Agree that your initials,<br>system, will identify this<br>the electronic form.<br>Understand that a recor-<br>electronic form.<br>Attest that the informa-<br>such information may<br>'our initials.* | document below<br>in conjunction w<br>it record or trans<br>electronic record<br>you keep it secur<br>vou keep it secur<br>rd or signature n<br>tion you have pro<br>be used to auto-f | you:<br>ith your personal passworr<br>l or transaction undertaken<br>e. You also agree that you<br>nay not be denied legal effe<br>vided is correct to the best<br>ill other required document | d that you used to gain access to<br>with your password will be attrib<br>will not disclose your password t<br>ct or enforceability solely becaus<br>: of your knowledge, and understa<br>ation. |
|                                                                                                    |                                                                                                    |                                                                                                    |                                                                                                    |

- 2. Electronically sign the documents by using your **TWO** initials.(First letter of first name and first letter of your last name entered under Personal Identification)
- 3. Click continue

| 4. | You must attest in, under penalty of perjury your citizenship or |
|----|------------------------------------------------------------------|
|    | immigration status by selecting one of the four boxes            |
|    | indicated                                                        |

- United States Citizen
- Noncitizen national of the United States: Persons born in American Samoa, certain former citizens of the former Trust Territory of the Pacific Islands, and certain children of non-citizen nationals born abroad
- Lawful Permanent Resident: please be sure to type in your USCIS/A# in the space provided on that line
- A noncitizen authorized to work until: record the date your work authorization expires along with either your USCIS/A# from your EAD card OR your 11 digit I-94# from your I-94 card/print out OR your Foreign Passport number
  - If you entered the U.S. on a L-1, H-1B1 or E-3 visa, your expiration date is the date on your endorsed I-129s
  - If in CPT status, the expiration date is from the 3<sup>rd</sup> page of your I-20 (employer must be Intel)
  - If in **OPT status**, do not use your I-20, your work authorization is based on your OPT EAD and USCIS/A# from your EAD should be documented
  - I-94 printout can be obtained at: <u>https://i94.cbp.dhs.gov/I94/#/recent-</u><u>search</u> Please print this out as you will need to present the document to complete your form.
  - If you entered the U.S. without a foreign passport, please indicate so and your country of issuance
- 5. Select a selection under the Preparer and/or Translator Certification.
- 6. Click Continue.

**Note:** A message will display with the applicable fields if there are mistakes you need to correct

| I am aware that federal law provides for imprisonment and/or fines for false statements or use of false documents in con |  |  |  |  |  |
|----------------------------------------------------------------------------------------------------|--|--|--|--|--|
| l attest, under penalty of perjury, that I am                                                                            |  |  |  |  |  |
| O 1. A citizen of the United States 👔                                                                                    |  |  |  |  |  |
| O 2. A noncitizen national of the United States (see instructions) 👔                                                     |  |  |  |  |  |
| 🔿 3. A lawful permanent resident 🧕                                                                                       |  |  |  |  |  |
| O 4. A noncitizen authorized to work until                                                                               |  |  |  |  |  |
| 🖲 4. A noncitizen authorized to work until 👩                                                                             |  |  |  |  |  |
| (expiration date; if applicable; mm/dd/yy) 👩                                                                             |  |  |  |  |  |
| Some Noncitizens authorized to work may write "NIA" in the expiration date field. (see instructions) 👔                   |  |  |  |  |  |

Noncitizens authorized to work must provide only one of the following document numbers to complete Form I-9: A USI 94 Admission Number OR Foreign Passport Number.

| 1. USCIS A-Number 💡       |     |
|---------------------------|-----|
| OF                        |     |
| 2. Form I-94 Admission 💡  |     |
| OF                        |     |
| 3. Foreign Passport Numbe | r 0 |
| Country of Issuance 💡     | v   |

## Step 4: Review your information.

| 1. | Carefully review your information. If any information is incorrect, click the <b>Back</b> link. | EMPLOYEE REVIEW                                                                                                    | 9 Instructions in English 1-9 Instrucciones en Español                              |
|----|-------------------------------------------------------------------------------------------------|----------------------------------------------------------------------------------------------------|-------------------------------------------------------------------------------------|
| 2. | Sign your I-9 electronically by selecting the the check box.                                    | This information should be reviewed and completed by the employee who prepared the I-9 form. Test M Test                                                                                                    |                                                                                     |
| 3. | Click <b>Continue.</b>                                                                          | Date of Birth: 01/01/1980<br>U.S. Social Security Number: 000-00-0000<br>Address: 1 main street Anytown, NY 00112                                                                                                    |                                                                                     |
|    |                                                                                                 | Work Status: A Citizen of the United States EMPLOYEE ELECTRONIC SIGNATURE                                                                                                    |                                                                                     |
|    | 0                                                                                               | I attest that I have read, understand, and agree to the statements appearing in the form I-9 in addition to the following: By providing your signature below, you: By checking this checkbox, I attest that I have read, understand, and agree to the statements appearing on the Form Agree to electronically sign this document. Understand that federal law provides for imprisonment and/or fines for false statements or use of false documents in conn Understand that the employer may electronically verify your work authorization with the United States Government. | I-9 above in addition to the following:<br>ection with the completion of this form. |
|    | 0                                                                                               | Cancel                                                                                                    | Back Continue                                                                       |

## Step 5: Logout.

#### **NEXT STEPS**

You've completed the first section of your I-9 and are ready to move on to meeting with

THINGS YOU NEED TO REMEMBER

You will need to provide a receipt code to your employer or employer's agent upon request.

Receipt Code: sve9zej5c

EMAIL RECEIPT CODE

Print this page

#### **ACCEPTABLE DOCUMENTS**

your Employer Representative to verify your documents.

 Review the list of employment eligibility documents you will be asked to present on your first day of work. You can also email yourself a
 House the participates in the Department of Homeland Security's E-Verify program to verify employees work authorization please note that any identity document you present in your employee participates.

> When you completed Section 1 of the Form I-9 you provided your electronic signature, which will be applied to Further Action Notices issued through the E-Verify program. Such notices are issued when there is a tentative non-confirmation (TNC) due to a discrepancy in the information and you decide to contest/not consent the TNC issued by either the Social Security Administration or Department of Homeland Security.

#### LIST A DOCUMENTS LIST B DOCUMENTS LIST C DOCUMENTS · U.S. Passport or U.S. Passport Card · Driver's License Issued by State or Possession Social Security Account Number Card Without with Photo Employment Restriction ID Card Issued by State or Possession with Photo Original Birth Certificate or Certified Copy with · ID Card Issued by Federal, State, Possession or Official Seal Local Government with Photo · Form FS-545 - Certification of Birth Abroad from School ID Card with Photo Dept. of State · Form DS-1350 - Certification of Report of Birth · Voter's Registration Card with Photo U.S. Military Card Military Dependent's ID Card from Dept. of State Form FS-240 - Consular Report of Birth Abroad · U.S. Coast Guard Merchant Mariner Card from Dept. of State Native American Tribal Document with Photo Canadian Driver's license Native American Tribal Document Form I-197 - U.S. Citizen ID Card · Form I-179 - ID Card for Use of Resident Citizen in the U.S · Employment authorization document issued by DHS (US Citizen or Non-Citizen) Ø Logout

### Step 6: Close the Internet Explorer Web browser.

| 1. W<br>W | hen this page opens, close the<br>eb browser to ensure your <b>1</b><br>formation is cleared from the | Welcome                                                                  | Congratulations                             | Test Test, Standar | Test Test, Standard, Intel Corporation |   |  |
|-----------|----------------------------------------------------------------------------------------------------|--------------------------------------------------------------------------|---------------------------------------------|--------------------|----------------------------------------|---|--|
| Dr        | browser's memory.                                                                                     | Congratu                                                                 | lations! You are finished with the process. | 😪 Personal Info    | 😪 Personal Information                 |   |  |
|           |                                                                                                    |                                                                          |                                             | 9                  |                                        | ₿ |  |
|           |                                                                                                    | EFX                                                                      |                                             |                    |                                        |   |  |
|           |                                                                                                    | 2020 Equifax, Inc., All rights reserved<br>Privacy Policy   Terms of Use |                                             |                    |                                        |   |  |

2. Exit the I-9 website and return to the Workday link provided to complete the rest of your onboarding forms.

# Please see below page for a list of acceptable unexpired documents to bring to your first day at Intel. You must have your original documenation to complete the form, if moving, please do not pack the documents for shipping.

copy.

your I-9.

2. Click Logout.

**Note:** The list of documents varies based on to the citizenship

status you entered in Section 1 of

#### LISTS OF ACCEPTABLE DOCUMENTS All documents must be UNEXPIRED

Employees may present one selection from List A or a combination of one selection from List B and one selection from List C.

|                | LIST A<br>Documents that Establish<br>Both Identity and<br>Employment Authorization                                                                                                    | OR | LIST B<br>Documents that Establish<br>Identity<br>AN                                                                                                    | ID       | LIST C<br>Documents that Establish<br>Employment Authorization                                                                                                    |
|----------------|----------------------------------------------------------------------------------------------------|----|----------------------------------------------------------------------------------------------------|----------|----------------------------------------------------------------------------------------------------|
| 1.<br>2.<br>3. | U.S. Passport or U.S. Passport Card<br>Permanent Resident Card or Alien<br>Registration Receipt Card (Form I-551)<br>Foreign passport that contains a<br>temporary I-551 stamp or temporary<br>I-551 printed notation on a machine-<br>readable immigrant visa           |    | <ol> <li>Driver's license or ID card issued by a<br/>State or outlying possession of the<br/>United States provided it contains a<br/>photograph or information such as<br/>name, date of birth, gender, height, eye<br/>color, and address</li> <li>ID card issued by federal, state or local<br/>government agencies or entities,<br/>provided it contains a photograph or</li> </ol> | 1.       | A Social Security Account Number<br>card, unless the card includes one of<br>the following restrictions:<br>(1) NOT VALID FOR EMPLOYMENT<br>(2) VALID FOR WORK ONLY WITH<br>INS AUTHORIZATION<br>(3) VALID FOR WORK ONLY WITH<br>DHS AUTHORIZATION |
| 4.             | Employment Authorization Document<br>that contains a photograph (Form<br>I-766)                                                                                                    |    | information such as name, date of birth,<br>gender, height, eye color, and address                                                                                                    | 2.       | Certification of report of birth issued<br>by the Department of State (Forms<br>DS-1350, FS-545, FS-240)                                                                                                    |
| 5.             | For a nonimmigrant alien authorized<br>to work for a specific employer<br>because of his or her status:<br>a. Foreign passport; and                                                                                                    |    | School ID card with a photograph     Voter's registration card     U.S. Military card or draft record                                                                                                    | 3.       | Original or certified copy of birth<br>certificate issued by a State,<br>county, municipal authority, or<br>territory of the United States<br>beasing an official coal                                                                             |
|                | <ul> <li>b. Form I-94 or Form I-94A that has<br/>the following:</li> <li>(1) The same name as the passport;</li> </ul>                                                                                                    |    | Military dependent's ID card     U.S. Coast Guard Merchant Mariner     Card                                                                                                    | 4.<br>5. | Native American tribal document<br>U.S. Citizen ID Card (Form I-197)                                                                                                    |
|                | and<br>(2) An endorsement of the alien's<br>nonimmigrant status as long as<br>that period of endorsement has                                                                                                    |    | <ol> <li>Native American tribal document</li> <li>Driver's license issued by a Canadian<br/>government authority</li> </ol>                                                                                                    | 6.       | Identification Card for Use of<br>Resident Citizen in the United<br>States (Form I-179)                                                                                                    |
|                | not yet expired and the<br>proposed employment is not in<br>conflict with any restrictions or<br>limitations identified on the form.                                                                                                    |    | For persons under age 18 who are<br>unable to present a document<br>listed above:                                                                                                    |          | Employment authorization<br>document issued by the<br>Department of Homeland Security                                                                                                    |
| 6.             | Passport from the Federated States of<br>Micronesia (FSM) or the Republic of<br>the Marshall Islands (RMI) with Form<br>I-94 or Form I-94A indicating<br>nonimmigrant admission under the<br>Compact of Free Association Between<br>the United States and the FSM or RMI |    | <ol> <li>School record or report card</li> <li>Clinic, doctor, or hospital record</li> <li>Day-care or nursery school record</li> </ol>                                                                                                    |          |                                                                                                    |

Examples of many of these documents appear in Part 13 of the Handbook for Employers (M-274).

Refer to the instructions for more information about acceptable receipts.